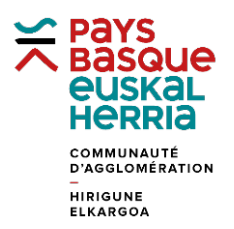

## FORMATION à GÉOBASQUE

## FICHE 2. CLIQUER SUR UNE PARCELLE POUR AFFICHER SES INFOS

Utiliser l'application Géo Socle

Avec la souris, se déplacer et zoomer sur la parcelle à interroger.

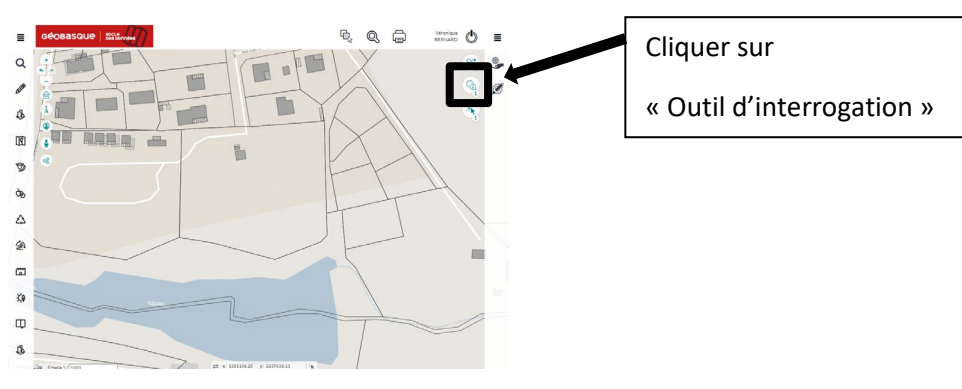

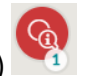

Commencer par activer la fonction en cliquant sur l'outil (le grand cercle devient rouge) Sélectionner ensuite la couche à interroger en cliquant sur le petit chiffre (ici 1) Cocher « Cadastre parcellaire » et décocher « Commune (Pays Basque)»

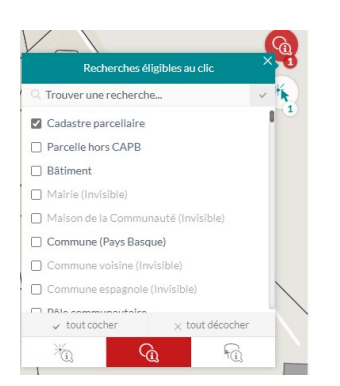

Puis cliquer sur la carte à l'emplacement de la parcelle, la fiche s'ouvre.

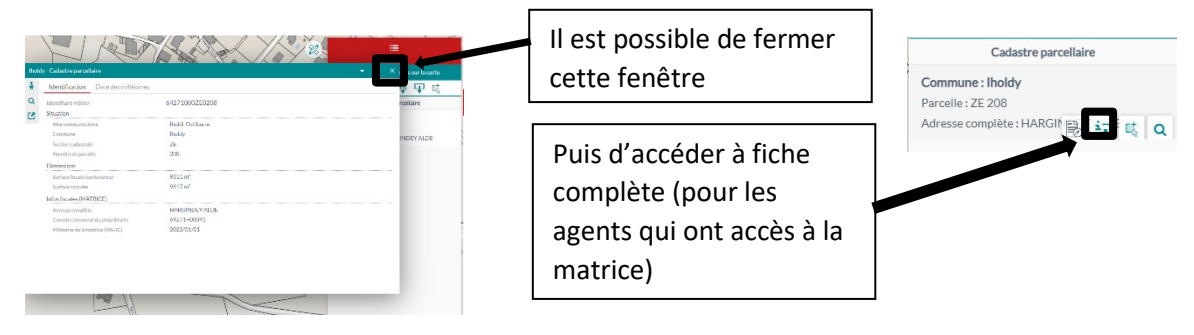

Edition du 15/03/2023